# Guía de Configuración y Uso

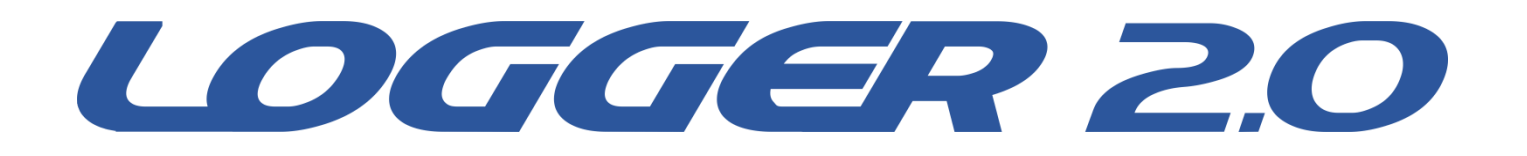

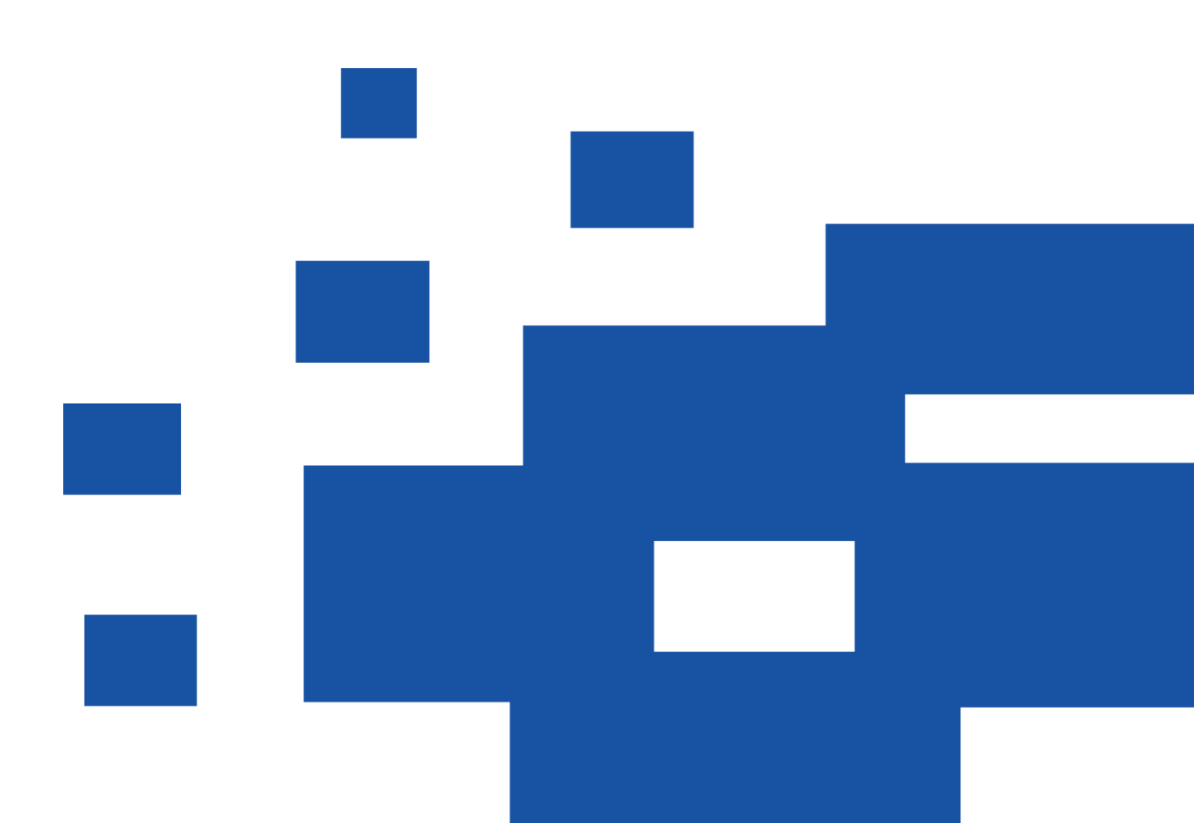

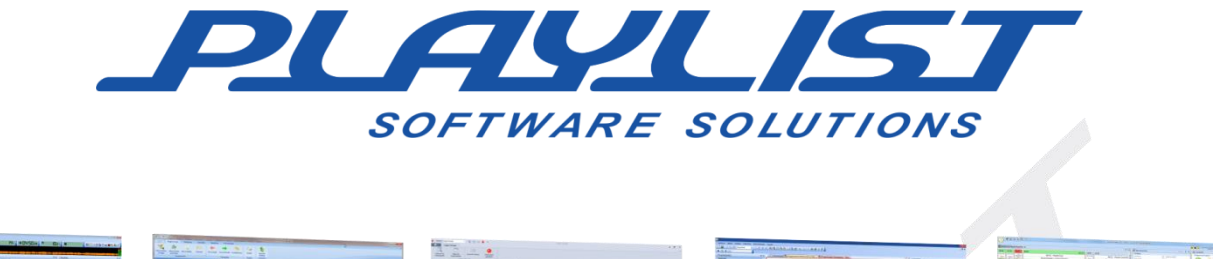

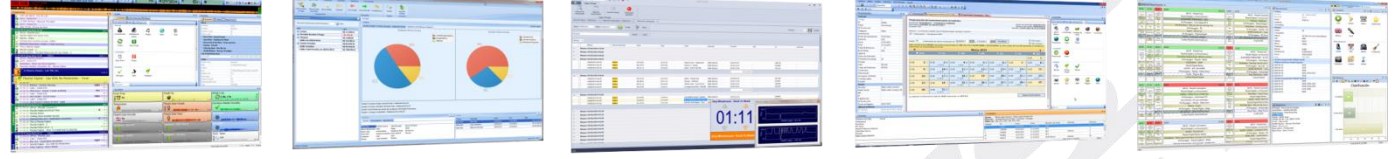

Desde 1995 a Playlist Software Solutions destaca-se no cenário da radiodifusão como uma das principais empresas desenvolvedoras de software para automação de emissoras de rádio.

Nossa missão é desenvolver softwares confiáveis, inovadores e de fácil operação.

Primamos pelo excelente relacionamento com nossos fiéis clientes. O trabalho em sintonia com os grandes profissionais do rádio nos motivam a cada dia a inovar e desenvolver produtos que atendam às suas necessidades. Por isso nossos canais de comunicação estão sempre abertos a sugestões e novas ideias.

Hoje, contamos com mais de 2000 emissoras em todas as regiões do Brasil e em outros países, que utilizam os softwares Playlist em suas rotinas diárias de trabalho, proporcionando aos seus ouvintes um conteúdo harmonioso e sem precedentes.

Todo esse sucesso é impulsionado por nossa equipe de engenheiros, técnicos e gestores e seu foco incansável na entrega de softwares inovadores, seguros e produtivos, garantindo que o produto da emissora, sua programação, seja de qualidade impecável e infalível.

Playlist Software Solutions, há 20 anos, sua rádio sempre no ar!

Siga-nos:

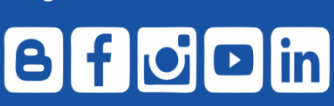

www.playlistsolutions.com 31 2136 2929 / S falecomapaylist Rua Cristovão Colombo , 45, Cidade Nobre, Ipatinga- MG

## Sumario

| Conociendo el Logger 2.0                              | 2  |
|-------------------------------------------------------|----|
| Requisitos para la instalación                        | 2  |
| Instalación                                           |    |
| Configurando el Logger 2.0                            | 5  |
| Grabando a partir de una entrada de audio             | 7  |
| Grabando a partir de un streaming de la web           | 10 |
| Adicionar el envío de <i>streaming</i>                | 11 |
| Utilizando la línea del Tiempo                        |    |
| Guardando un archivo de audio                         |    |
| Grabando eventos                                      |    |
| Escuchando/Guardando el audio de un Evento            |    |
| Notificaciones                                        | 17 |
| Configuración                                         | 17 |
| Configurando Grabación remota a partir de otro Logger | 19 |

#### Conociendo el Logger 2.0

El Logger 2.0 es un completo del sistema responsable por la grabación de audios a través de los dispositivos de grabación reconocidos por el sistema operacional (entradas de audio disponibles) y permite también el envío de *streaming* de audios para los servidores SHOUTcast o Icecast.

Las grabaciones del servicio están en formato estéreo con extensión AAC y calidad entre 8 y 320 kbps.

Con el Logger 2.0 también es posible grabar el audio del *streaming* de un dirección web de servidores SHOUTcast, Icecast y otros. Por eso, el formato y la calidad de grabación es la misma configurada en el servidor que envía el *streaming* para web.

Otra funcionalidad del Logger 2.0 es la grabación remota a partir de otro Logger 2.0. Y es necesario configurar en ambos para envíar y recibir la grabación.

El Logger 2.0 es instalado como Servicio del Windows y la administración/monitorización del software se realiza a través de aplicactivos y vía navegador (Intranet o Ethernet).

#### Requisitos para instalación

Los requisitos mínimos para la instalación del Logger 2.0 son:

- Procesamiento: Core 2 Duo 2.13 GHz;
- Memoria RAM: 2 GB;
- Sistema Operacional: Windows 7 o superior;
- Firewall: permiso de acceso a la puerta 80 (Es posible después de la instalación);
- Navegador (Web Browser): Google Chrome, Internet Explorer, Edge, Firefox;
- Espacio en disco: 100 GB de espacio libre;
- Grabación promedia por *encoder*: 30 GB/mes.

#### Instalación

#### Ejecutando el instalador

Ejecuta el archivo **LoggerPlaylist2.0.2.1.exe** en la computadora que se instalará el servicio. Se recomienda utilizar la máquina que reciba el audio de la estación para la grabación.

1º Paso: Ejecutando el LoggerPlaylist2.0.2.1.exe. Haz click en Avanzar.

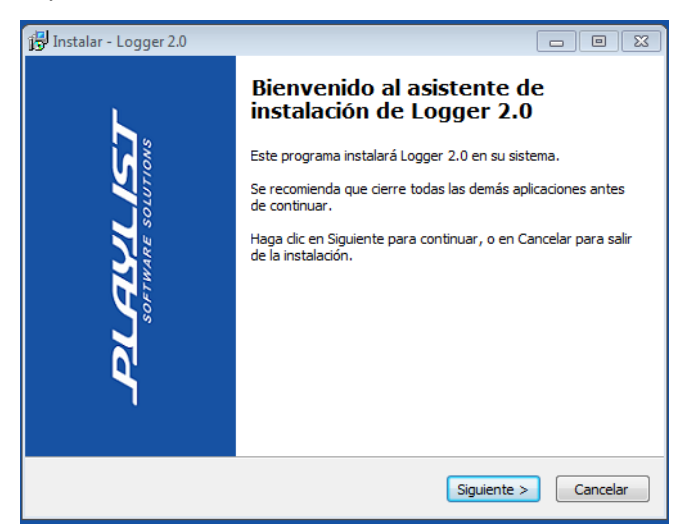

2º Paso: Después de aceptar los términos del contrato de la licencia, confirma y haz click en Avanzar.

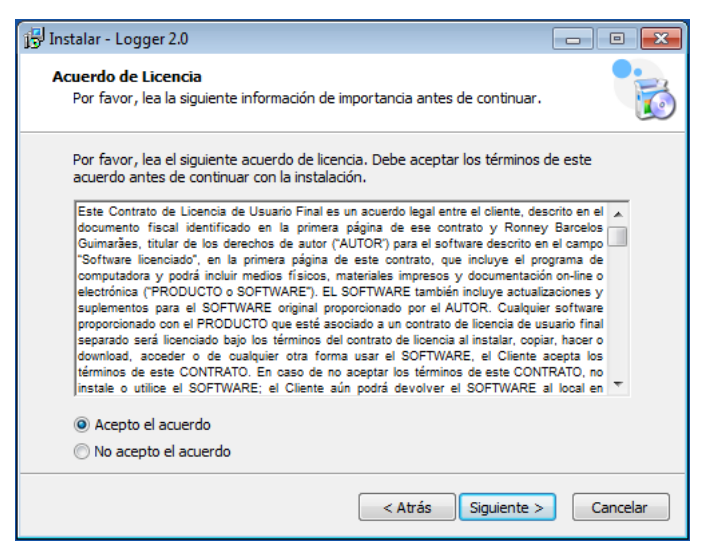

**3º Paso:** Selecciona las tareas que el instalador ejecutará mientras se instala el Logger Playlist. Haz click en *Avanzar*.

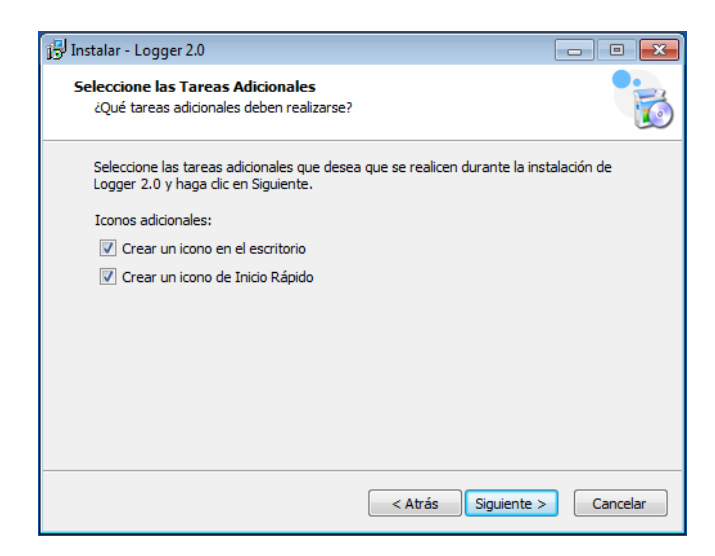

4º Paso: Detalles sobre la instalación. Confirma y haz click en Instalar.

| 弲 Instalar - Logger 2.0                                                                                                    | •       |
|----------------------------------------------------------------------------------------------------|---------|
| Listo para Instalar<br>Ahora el programa está listo para iniciar la instalación de Logger 2.0 en su<br>sistema.             |         |
| Haga dic en Instalar para continuar con el proceso, o haga dic en Atrás si desea<br>revisar o cambiar alguna configuración. |         |
| Tareas Adicionales:<br>Iconos adicionales:<br>Crear un icono en el escritorio<br>Crear un icono de Inicio Rápido            | *       |
| 4                                                                                                    | *       |
| < Atrás Instalar Ca                                                                                                    | ancelar |

**5º Paso:** Aguarda que la instalación se concluya y haz click en "Concluir" para abrir la Central de Grabaciones del Logger 2.0 en el navegador web configurado como estándar de la máquina.

| 🕞 Instalar - Logger 2.0        |                                                                                                    |
|--------------------------------|----------------------------------------------------------------------------------------------------|
| PLAULIST<br>SOTIVARE SOLUTIONS | Completando la instalación de<br>Logger 2.0<br>El programa completó la instalación de Logger 2.0 en su<br>sistema. Puede ejecutar la aplicación haciendo clic sobre el<br>icono instalado.<br>Haga clic en Finalizar para salir del programa de instalación.<br>IV Painel de Controle |
|                                | Finalizar                                                                                                    |

Se criará un atajo del aplicativo de configuración y un atajo para la página web de la Central de Grabaciones en el área de trabajo y en el menú Iniciar del Windows.

## **Configurando el Logger 2.0**

El acceso a la Central de Grabaciones se realiza configurándose un nuevo usuario en el área del Cliente al acceder al site de Playlist (<u>www.playlistsolutions.com</u>).

Obs.: El usuario deberá tener una cuenta activa en el del Cliente en el site www.playlistsolutions.com para que pueda utilizar el sistema Logger 2.0. El registro del usuario en el área del Cliente es gratuito y cualquier persona podrá tener acceso.

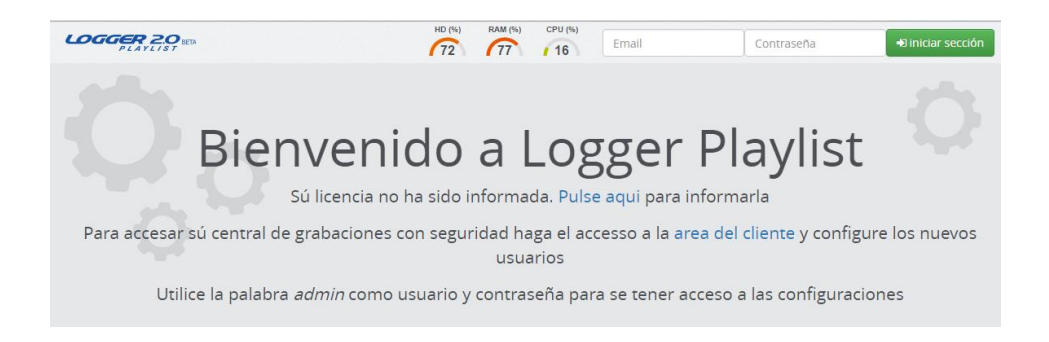

Si la computadora aún no tiene una licencia activa, haz click en el link informado en la pantalla inicial. El usuario es redireccionado a entrar con las credenciales del Área del Cliente para obtener la licencia que se activará en la computadora que se realizó la instalación del Logger Service.

| Obtener Licencia<br>Ingrese a su cuenta Playlist para obtener su licencia o una versión de demostración |                                                    |  |  |  |
|----------------------------------------------------------------------------------------------------|----------------------------------------------------|--|--|--|
|                                                                                                    | کی کے کہ کے کہ کہ کہ کہ کہ کہ کہ کہ کہ کہ کہ کہ کہ |  |  |  |

Selecciona la estación y la licencia que se activará en la máquina y haz click en "Activar".

| Active el producto<br>Seleccione una licencia para activar el Logger |                                         |                           |                          |               |  |  |
|----------------------------------------------------------------------|-----------------------------------------|---------------------------|--------------------------|---------------|--|--|
| Play<br>Lice                                                         | Playlist Soluções / Cidade<br>Licencias |                           |                          |               |  |  |
| #                                                                    | Licencia                                | Nombre del producto       | Localización             |               |  |  |
| ۲                                                                    | D0GE580-                                | Playlist Automation Suite | Diretoria / MCRDiretoria | 1             |  |  |
| ۲                                                                    | D0GE580-                                | Playlist Automation Suite | Recepção / MCRWalisson   | 29<br>Activar |  |  |

Después de confirmar la activación de la licencia, el usuario es redireccionado a la pantalla inicial del Logger

2.0.

#### Grabando a partir de una entrada de audio

Después del primero acceso se muestra un panel semejante al presentado abajo. Para configurar una nueva grabadora haz click adentro del Área Seleccionada.

|                                  | HD RAM CPU Bienvenido, Walisson.san 🍄 🕒 Cerrar sección |
|----------------------------------|--------------------------------------------------------|
|                                  |                                                        |
| Bienvenido a la central de grab  | aciones Logger Playlist                                |
| Pulse aqui para iniciar y añadir | un nuevo grabador                                      |
| 1                                |                                                        |

Elige si la grabadora será configurada de una entrada de audio, de un streaming de la web o si el audio será grabado remoto de otro Logger.

| Elija una opción                          | × |
|-------------------------------------------|---|
| Grabar de dispositivo de áudio            |   |
| 💩 Grabar de sítio en la web               |   |
| 를 Grabar de otro Logger - Grabador remoto |   |

Si ya tienes una grabadora configurada de un dispositivo de audio reconocido por el Windows se puede hacer click en el botón "Nueva Grabadora" • Nuevo Grabador o en el ícono "+" al lado de "Grabadoras"

Grabadores Opara configurar una grabadora de una entrada de audio.

La ventana de configuración de la Grabadora aparece con las opciones abajo y es obligatorio introducir las informaciones en los campos indicados con (\*):

Entrada – Informar la placa de audio que se grabará.

Código toco- Código del toco de la estación.

Nombre de la estación – Nombre de la estación de radio que se grabará.

ID – Identificación de la estación de radio que se grabará (el ID solo podrá ser informado una única vez y no

puede ser editado posteriormente; por default, el software genera un código que sigue el orden numérica).

**Descripción** – Breve descripción del slogan de la estación.

Genero – Género de la estación.

Dirección de la website – Campo para informar la dirección de la website de la estación.

**\*OBS.:** Existen algunas palabras reservadas que no se pueden utilizar como ID porque pueden tener un funcionamiento no adecuado en la aplicación.

Algunas de esas palabras son:

| Input: *                               | Codigo Tocou: |
|----------------------------------------|---------------|
| Windows Audio:Line in (e2eSoft VAudio) | Codigo Tocou  |
| Nombre de la estación: *               | ID: *         |
| Nombre de la estación                  | source1       |
| Descripción:                           |               |
| Descripción                            |               |
| Genero:                                |               |
| Genero                                 |               |
| Dirección de sitio web:                |               |
| Dirección de sitio web                 |               |

crash – restart – config – log – codecs – audiodevices

Después de configurar una grabadora de un dispositivo aparece un mensaje que informa que se debe adicionar un formato de grabación. Se puede adicionar el formato al hacer click en el botón "Adicionar

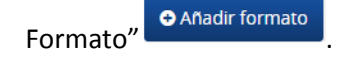

Por default, la ventana "Adicionar formato" aparece después de guardar la grabadora.

| Añadir formato >> Playl           | ist FM ×             | ¢ |
|-----------------------------------|----------------------|---|
| Habilitar formato:                |                      |   |
| Grabar solo eventos<br>agendados: |                      |   |
| No grabar silencio:               |                      |   |
| Formato de grabación:             | aacp, 32kbps 🔹       |   |
| Periodo de almacenamiento:        | 30 días 🗹 Indefinido |   |
|                                   | G Cancelar 🕒 Guardar |   |

En la ventana "Adicionar del formato" se muestran las opciones:

Habilitar formato - Permite habilitar o deshabilitar el formato de grabación;

**Grabar solamente eventos** – Permite que se configure para que la grabadora haga la grabación solamente de un determinado periodo;

No grabar silencio – Permite que la grabadora no realice grabaciones si la radio está en silencio;

**Formato de grabación** – Permite seleccionar en el formato AAC diversas opciones de calidades de grabación;

**Periodo de almacenamiento** – Permite informar el periodo en días que los archivos grabados serán almacenados. Permite también definir si el período de almacenamiento será indeterminado (por default, esta opción ya está habilitada).

Después de configurar la grabadora y el formato, el servicio del Logger 2.0 empieza a grabar los audios que están llegando por el dispositivo. También se muestra la línea del tiempo en donde es posible escuchar las grabaciones en vivo o al seleccionar un ponto inicial, guardar un archivo de audio al seleccionar el período que se desea guardar y escuchar o guardar un evento, si ya está configurado en la grabadora.

| Playlist      | FM / aacp, 32kbp | s ▼ ∰ ₽ ● E | n vivo    |            |                                     |                |       |       | [20   |
|---------------|------------------|-------------|-----------|------------|-------------------------------------|----------------|-------|-------|-------|
| vie. 24 junio |                  |             |           |            | 1.                                  |                |       |       |       |
| 13:41         | 13:42            | 13:43       | 13:44     | 13:45      | 13:46                               | 13:47          | 13:48 | 13:49 | 13:50 |
|               |                  |             |           |            | <ul> <li>Início das grav</li> </ul> | ações          |       |       |       |
|               |                  |             |           | 13 :       | 45:47                               |                |       |       | ର୍ ଭ୍ |
|               |                  | La)         | 30m 3m 30 | 24/06/2010 | 5 15:30:03                          | (305) (3m) (30 |       |       |       |

#### Grabando a partir de un streaming de la web

Para configurar la grabación de un streaming da web, haz click en el botón "Nueva Grabadora"

• Nuevo Grabador y elige la opción "Grabadora de página de la web" • Grabar de sítio en la web encuentra al lado de "Grabadoras web" • Grabadores Web •

| Añadir grabador web      | ;                    |
|--------------------------|----------------------|
| Uri: *                   |                      |
| Url                      | Q                    |
| Codigo Tocou:            |                      |
| Codigo Tocou             |                      |
| Nombre de la estación: * | ID: *                |
| Nombre de la estación    | source1              |
| Descripción:             |                      |
| Descripción              |                      |
| Genero:                  |                      |
| Genero                   |                      |
| Dirección de sitio web:  |                      |
| Dirección de sitio web   |                      |
|                          |                      |
|                          | 🕒 Cancelar 🖺 Guardar |

El panel de configuración de la grabadora se muestran las opciones que relacionamos abajo y es obligatorio informar los campos indicados con (\*):

Url – Informar la dirección (Url) del streaming que se grabará.

Código toco- Código del toco de la estación.

Nombre de la estación – Nombre de la estación de radio que se grabará.

**ID** – Identificación de la estación de radio que se grabará (el ID solo podrá ser informado una única vez y no puede ser editado posteriormente).

**Descripción** – Breve descripción del slogan de la estación.

Genero – Género de la estación.

Dirección de la website – Campo para informar la dirección de la website de la estación.

**\*OBS.:** Existen algunas palabras reservadas que no pueden ser utilizadas como ID porque pueden tener un

mal funcionamiento en la aplicación. Algunas de esas palabras son:

#### crash – restart – config – log – codecs – audiodevices

Después de configurar una grabadora de la web se muestra la grabadora con las informaciones de grabación del streaming.

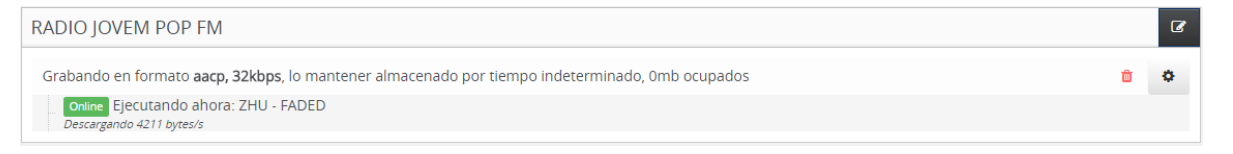

#### Adicionar el envío de streaming

El Logger 2.0 trajo la posibilidad de enviar el streaming de las grabaciones de los dispositivos de audio para un servidor SHOUTcast o Icecast al adicionar las informaciones del servidor de streaming a través del panel de control del Logger.

Para configurar un streaming, haz click en el ícono de configuración del formato de grabación que aparece junto al formato de grabación de la entrada de audio. En las configuraciones del formato, se muestra la opción para adicionar un nuevo streaming Añadir Stream.

| 🗅 Añadir    | Stream >> Playlist FM - aacp | , 32kbps | ×                    |
|-------------|------------------------------|----------|----------------------|
| Tipo:       | SHOUTcastV1 •                | Numero:  | Numero               |
| Host:       | Host                         | Puerta:  | Puerta               |
| Contraseña: | Contraseña                   |          |                      |
|             |                              |          |                      |
|             |                              |          | 🕒 Cancelar 🕒 Guardar |

En adicionar nuevo stream se presentan las opciones de configuración del servidor de streaming:

**Tipo** – Selecciona los tipos de servidores de stream SHOUTcast o Icecast disponibles (el tipo Logger se utiliza para configurar una grabadora remota).

Número – Informa el canal del streaming configurado en el servidor.

Host – Dirección del servidor de stream.

Puerta- Puerta de comunicación del servidor de stream.

Contraseña - Contraseña de acceso al servidor de stream.

Después de las configuraciones para adicionar el nuevo streaming, las informaciones aparecen junto al formato de grabación de la entrada de audio e informando con el "Online" que el streaming se está enviando.

| ſ | Grabando en formato aacp, 32kbps, lo mantener almacenado por tiempo indeterminado, 31.09mb ocupados | Û | ٥ |
|---|----------------------------------------------------------------------------------------------------|---|---|
|   | Online Stream SHOUTcastV2 para 127.0.0.1 puerta 9009<br>Enviando 4458 bytes/s                       |   | ٥ |
|   | Anadir formato     Exhibir los formatos desabilitados                                               |   |   |

#### Utilizando la línea del tiempo

La línea del Tiempo es una herramienta que posibilita además de escuchar las grabaciones que están configuradas, escuchar lo que se está tocando en vivo; seleccionar un horario para empezar a escuchar; guardar un archivo de audio de un periodo determinado, escuchar el audio de un evento, por ejemplo, un programa específico de la estación cuando se configura el evento en el formato de grabación y el mismo indica también los horarios que no hubo grabación.

|            | Rádio Play  | list FM / mp3, 48 | Skbps 🔻 🛗 🔎 | En vivo     |               |             |            |          |                         | [🖄 🖄 ] |
|------------|-------------|-------------------|-------------|-------------|---------------|-------------|------------|----------|-------------------------|--------|
| vie. 24    | 1 junio     |                   |             |             |               | -           |            |          |                         |        |
| 1          | 1:05        | 11:06             | 11:07       | 11:08       | 11:09         | 11:10       | 11:11      | 11:12    | 11:13                   | 11:14  |
|            |             |                   |             |             |               |             |            |          |                         |        |
| JI - INFIN | ITA HIGHWAY |                   |             |             | •             | Kiss - Beth |            | JOTA QUE | ES - MAIS UMA VEZ REMIX |        |
|            |             |                   |             |             | 11 : 09       | 3:42        |            |          |                         | ର୍ ବ୍  |
|            |             |                   |             | om 530 530s | 26/06/2016 11 | :10:00      | 30s 3m 30m |          |                         |        |

La línea del tiempo posee las siguientes opciones:

Rádio Playlist FM / mp3, 48kbps • - Grabadora y formato seleccionado que tocará en la línea del tiempo.

- Botón play, toca el audio de la grabadora seleccionada.

🕮 - Presenta los Eventos configurados en el formato del día seleccionado en la línea del tempo y

posibilita bajar el audio del Evento o escucharlo.

🕮 - Si el formato no posee ningún Evento configurado, el ícono queda deshabilitado.

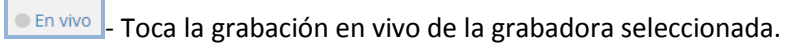

[

• En vivo - Señaliza que se está siendo tocando en vivo.

- Pausa el audio que se está tocando.

- Permite seleccionar un periodo para guardar un archivo de audio.

- Pipeline que indica en donde la línea del Tiempo empieza a tocar. La línea del Tiempo empieza a tocar a partir de este punto.

13 : 59 : 53 - Presenta la hora en donde el pipeline está posicionado en la línea del tiempo. La línea del Tiempo empieza a tocar a partir de la hora específica en este campo.

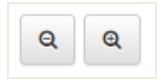

- los botones de zoom amplían o reducen los horarios en la línea del tiempo. La línea del

Tiempo exhibe máximo los bloques separados en 24 horas y mínimo, los bloques separados en 1 minuto.

- Calendario para introducir fecha y hora que se desea visualizar y escuchar en la

línea del tiempo.

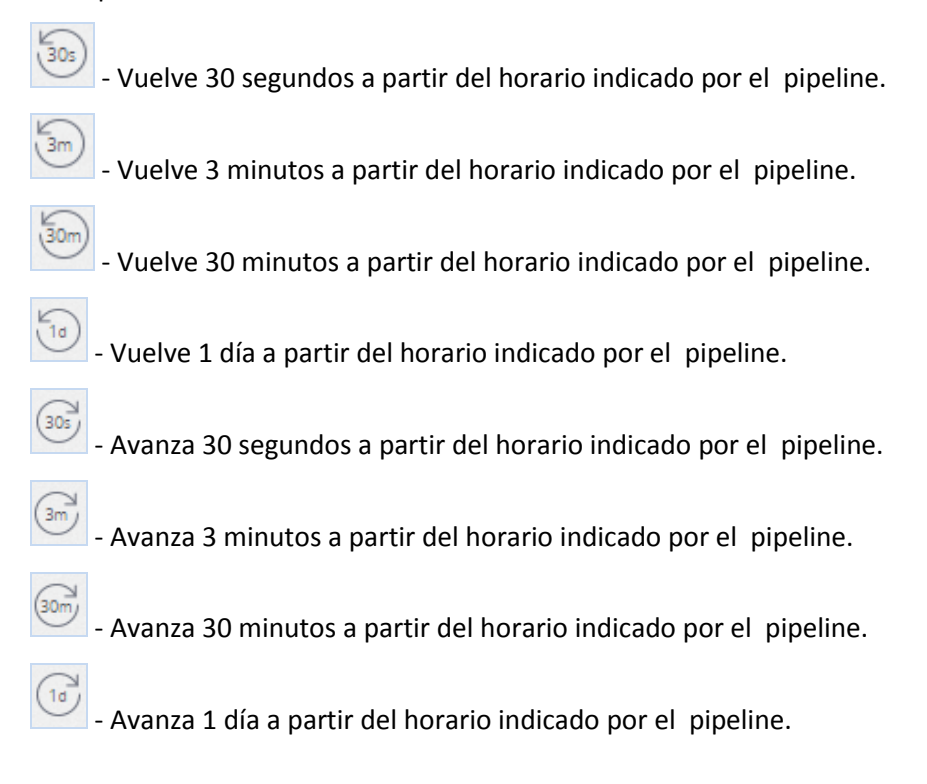

**\*OBS.:** Los botones para Avanzar exceden el periodo que hay grabación.

#### Guardando un archivo de audio

Para guardar un archivo de audio, basta hacer click en el botón para guardar inicio/término

determinados [ 🖄 📄 ]. Al hacer click en el primer botón se determina la fecha y hora indicada por el pipeline y se presenta como la imagen.

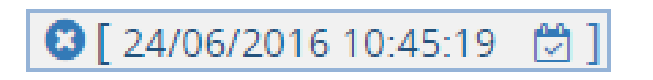

Al mover la línea del Tiempo aparece una renglón verde que informa el Tiempo en segundos que se seleccionará.

|           | Rádio | Playlist FM    | / mp3, 48kbps        | ▼ 🛗 🔎 ● En v | /ivo        |                    |                                  | 8 [ 24/0           |       | 7 24/06/2016 10 | ):49:31 ] 🖺    |
|-----------|-------|----------------|----------------------|--------------|-------------|--------------------|----------------------------------|--------------------|-------|-----------------|----------------|
| vie. 24 j | unio  |                |                      |              |             |                    | 1                                |                    |       |                 |                |
|           | 10:45 |                | 10:46                | 10:47        | 10:48       | 10:49              | 10:50                            | 10:51              | 10:52 | 10:53           | 10:54          |
|           | •     | Jennifer Lopez | - Could This Be Love |              |             |                    | Skrillex And Diplo Where Are Ü N | ow (Feat Justin[1] |       | PAUL N          | ACCARTNEY - EV |
|           |       |                |                      |              | 10          | 3:4                | 9:31                             |                    |       |                 | Q Q            |
|           |       |                |                      | La Lam       | 3m 30s 27/0 | )6/2016 1 <i>°</i> | 1:26:20                          | im 30m 10          |       |                 |                |

Al hacer click en el segundo botón de inicio/término determinados, aparecerá la fecha y hora del final del archivo que será guardado. Al hacer click en el botón de "Guardar" ), se abrirá una ventana para que determine el lugar en donde el archivo será guardado.

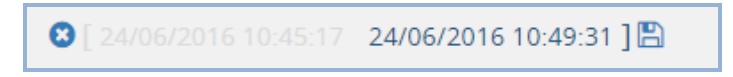

## Grabando eventos

El Logger 2.0 permite la grabación de eventos específicos tales como: Shows, musicales, noticieros, programas periodísticos, entrevistas, horario político, etc.

Para configurar la grabadora para grabar solamente eventos, haz click en el ícono de configuraciones del

formato de grabación 🌞 .

En la ventana de Configuraciones del formato, haz click en la opción "Grabar solamente eventos" para que

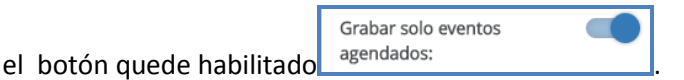

Después haz click en la opción "Configurar Eventos" para definir el periodo del Evento el Configurar Eventos.

| Eventos >> Playlist FM - aacp, 32kbps |                    |                | ×       |  |  |  |
|---------------------------------------|--------------------|----------------|---------|--|--|--|
| Eventos Registrados                   | Nombre: *          |                | Color:  |  |  |  |
| No hay eventos registrados.           | Nombre             |                | *       |  |  |  |
|                                       | Hora de inicio: *  | Horal final: * |         |  |  |  |
|                                       | Hora de inicio     | O Horal final  | 0       |  |  |  |
|                                       | Dias de la semana: |                |         |  |  |  |
|                                       | Do Lu Ma           | Mi Ju Vi       | Sá      |  |  |  |
|                                       | Fecha de inicio:   | Fecha final:   |         |  |  |  |
|                                       | Fecha de inicio    | 🛗 Fecha final  | 巤       |  |  |  |
| 😫 Nuevo Evento                        | D                  | G Cancelar     | Guardar |  |  |  |

En la ventana de Evento, se muestran las opciones:

Eventos registrados - Presenta lista de los Eventos que fueron registrados para la grabación;

Nombre – Permite introducir el nombre del evento;

Color – Permite definir un color para el evento;

Hora de inicio – Permite configurar la hora de inicio de la grabación;

Hora de término – Permite configurar la hora de término de la grabación;

Dias de la semana – Permite definir los días de la semana que el evento será grabado;

Fecha de inicio - Permite configurar una fecha inicial para las grabaciones;

Fecha de término - Permite configurar una fecha final para las grabaciones;

**\*OBS.:** Si el evento que será grabado no tiene un periodo definido, como un programa semanal de estación, los campos "Fecha de inicio" y "Fecha de término" no necesitan que sean configurados.

Al configurar los Eventos que serán grabados, click en el ícono 🕮 en el formato de grabación, se presentan los Eventos registrados y sus formatos de grabación.

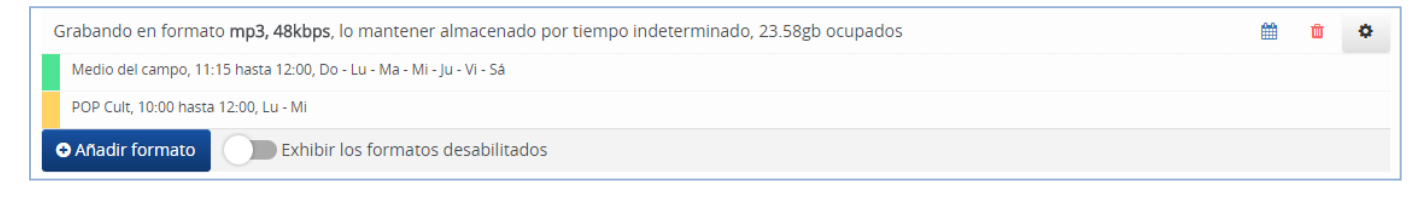

## Escuchando/Guardando el audio de un Evento

Al configurar eventos en algún formato de grabación es posible escucharlos a través de la línea del Tiempo o hacer el download del archivo de audio del periodo configurado en el evento.

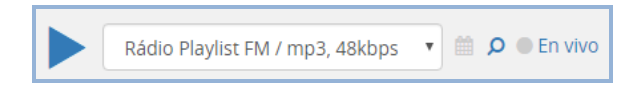

Selecciona la grabadora y el formato configurado con los Eventos y haz click en el ícono

En el panel Eventos del día se presentan todos los Eventos configurados en el formato seleccionado para el día posicionado en la línea del tiempo.

| m | Eventos del dí | a                                  |                               | ×                 |
|---|----------------|------------------------------------|-------------------------------|-------------------|
|   |                | <b>27/06/</b><br>Rádio Playlist FM | <b>2016</b><br>/ mp3, 48kbps, |                   |
|   | 10:00 - 12:00  | POP Cult                           | 🛓 Descargar                   | O Escuchar        |
|   | 11:15 - 12:00  | Medio del campo                    | 📥 Descargar                   | G Escuchar        |
|   |                |                                    |                               |                   |
|   |                |                                    |                               | <b>O</b> Cancelar |

En el panel es posible visualizar los Eventos con el link para bajar el audio del evento al abrir una ventana para que se informe el lugar que se guardará el archivo en la computadora.

Al hacer click en la opción para oír el audio del Evento escuchar, la línea del Tiempo posiciona el pipeline en el inicio del horario del Evento y empieza a tocar.

| Rád                                                                 | io Playlist FM / mp | 3, 48kbps 🔻 🛍 | 🔎 🖲 En vivo             |                    |       |                    |       |       |       | [2 0] |
|---------------------------------------------------------------------|---------------------|---------------|-------------------------|--------------------|-------|--------------------|-------|-------|-------|-------|
| vie. 17 junio                                                       |                     |               |                         |                    | 1     |                    |       |       |       |       |
| 11:10                                                               | 11:11               | 11:12         | 11:13                   | 11:14              | 11:15 | 11:16              | 11:17 | 11:18 | 11:19 |       |
| y Computer                                                          |                     | • W           | /ANESSA CAMARGO - ME EI | NGANA QUE EU GOSTO |       | One Republic - I L | lved  |       |       | • c   |
|                                                                     |                     |               |                         | 11 : 15            | 5:01  |                    |       |       |       | ର ର   |
| (a)     (b)     (b)     27/06/2016 15:27:41     (b)     (b)     (b) |                     |               |                         |                    |       |                    |       |       |       |       |

#### **Notificaciones**

El Logger 2.0 posee un panel de notificación que informa el desempeño de la máquina en donde está instalado el servicio. En el menú de configuraciones es posible adicionar un límite para que el Logger 2.0 envíe notificaciones a través de e-mail o push cuando la máquina exceda este límite. Además de las notificaciones de HD, RAM y CPU el Logger 2.0 permite configurar para enviar notificaciones de silencio y de nivel muy bajo de la grabación.

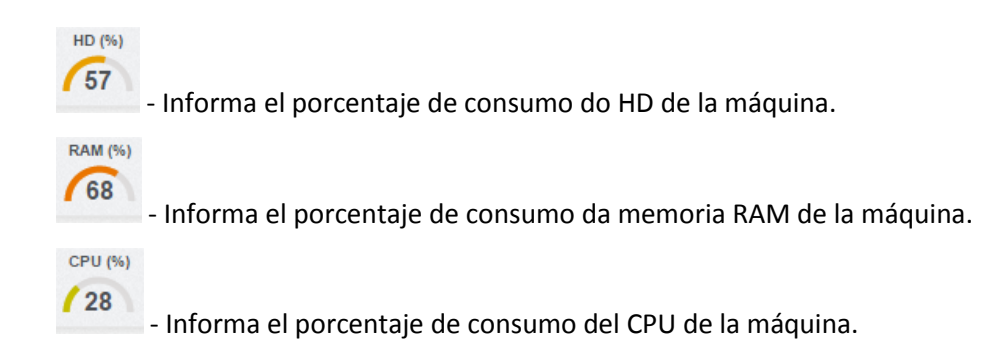

## Configuración

El panel de configuración permite alterar las portas de comunicación HTTP y RTSP utilizadas para acceder el servicio, editar las informaciones de límite para las notificaciones, informar el camino para generar backup de las grabaciones y verificar las informaciones de la licencia.

Para acceder el panel de configuraciones haz click en el botón "Configuraciones" entre el mensaje de "Bienvenido" y del botón de "Salir".

| 🌣 Configu       | iraciones                 | -           |                   | ×         |
|-----------------|---------------------------|-------------|-------------------|-----------|
| Vérsion: 2.0.2. | 2 - 14/06/2016 16:51      |             |                   |           |
| Puerta          |                           | Notificaci  | ones              |           |
| HTTP: *         | 3037                      | Silencio: * | 30                | seg.      |
| RTSP: *         | 554                       | Nivel: *    | 1                 |           |
| Backup          |                           | HD: *       | 95                | 96        |
| Carpeta para    | a mover las grabaciones:  | DAM: *      | 00                | 06        |
| Carpeta pa      | ara mover las grabaciones |             | 90                | 70        |
| Idioma:         |                           | CPU: *      | 90                | 96        |
| Español         | Ŧ                         |             |                   |           |
|                 |                           |             |                   |           |
|                 |                           | Licencia    | <b>G</b> Cancelar | 🖺 Guardar |

El panel de configuraciones se presenta con las opciones abajo y es obligatorio informar los campos indicados con (\*):

• Puerta

**HTTP** – Edita la puerta de comunicación Http para el acceso del servicio a través del browser (navegador web).

**RTSP** – Edita la puerta de comunicación Rtsp para el acceso del servicio en el Logger Monitor y Logger Mobile.

• Backup

**Camino para guardar/mover el backup** – Es posible configurar un camino en otro diretorio de la computadora o en una computadora de la red para mover un backup de los archivos grabados de acuerdo con la necesidad de la estación. Por ejemplo, si la computadora que está grabando tiene poco espacio de almacenamiento.

• Idioma

Es posible cambiar el idioma de la Central de Grabaciones para los idiomas Portugués, Espanhol e Inglés.

• Notificaciones

Silencio – Edita el Tiempo de silencio. Si las grabaciones rebasan este tempo, se envía una notificación para la estación.

**Nível** – Edita el nivel de las modulaciones. Si las grabaciones quedan abajo de este nível se envía una notificaciónpara estación.

**CPU** – Edita el porcentaje máximo de consumo da CPU. Si el CPU rebasa este límite, se envía una notificación para la estación.

**RAM** – Edita el porcentaje máximo de consumo de la memoria RAM. Si la memoria rebasa este limite, se envía uma notificación para la estación.

HD – Edita el porcentaje máximo de consumo del HD. Si la memoria rebasa este límite, se envía notificación para la estación.

#### Licencia

Redireciona para las informaciones de la licencia de la estación, la cual presenta el botón "remover", si es necesario remover la licencia que está activa en la máquina.

## Configurando Grabación remota a partir de otro Logger

Para configurar la grabación remota de otro Logger, haz click en el botón "Nueva Grabadora" • Nuevo Grabador y elige la opción "Grabadora de otro Logger" Grabar de otro Logger - Grabador remoto o en el ícono

"+" al lado de "Grabadoras remotas" 🗮 Grabadores remoto 🔂

Se presenta la ventana de configuración para adicionar el servidor de grabación remota con las opciones de abajo y es obligatorio informar los campos indicados con (\*):

| Añadir servidor de grabació | n                    |
|-----------------------------|----------------------|
| Contraseña: *               | Codigo Tocou:        |
| Contraseña                  | Codigo Tocou         |
| Nombre de la estación: *    | ID: *                |
| Nombre de la estación       | source3              |
| Descripción:                |                      |
| Descripción                 |                      |
| Genero:                     |                      |
| Genero                      |                      |
| Dirección de sitio web:     |                      |
| Dirección de sitio web      |                      |
|                             |                      |
|                             | 🕒 Cancelar 🗎 Guardar |

Contraseña – Contraseña que será configurada en el envío del audio.

Código toco- Código del toco de la estación.

Nombre de la estación – Nombre de la estación de radio que será grabada.

ID – Identificación de la estación de radio que será grabada (el ID solo podrá ser informado una única vez y no puede ser editado posteriormente).

Descripción – Breve descripción del slogan de la estación.

Genero – Género de la estación.

Dirección de la website – Campo para informar la dirección de la website de la estación.

**\*OBS.:** Existen algunas palabras reservadas que no pueden ser utilizadas como ID porque pueden tener un mal funcionamiento en la aplicación. Algunas de esas palabras son:

crash - restart - config - log - codecs - audiodevices

Después de realizar las configuraciones de grabación del audio, es necesario configurar el Logger 2.0 que enviará el audio para la grabadora remota.

Haz click en la opción de configuración del formato de grabación que enviará el audio y selecciona la opción "Adicionar Stream" • Añadir Stream.

| ▲ Añadir Stream >> Playlist FM - aacp, 32kbps × |            |         |            |  |  |  |  |
|-------------------------------------------------|------------|---------|------------|--|--|--|--|
| Tipo:                                           | Logger     | Numero: | Numero     |  |  |  |  |
| Host:                                           | Host       | Puerta: | Puerta     |  |  |  |  |
| Contraseña:                                     | Contraseña |         |            |  |  |  |  |
|                                                 |            |         | G Cancelar |  |  |  |  |
| L                                               |            |         |            |  |  |  |  |

Tipo – Selecciona la opción "Logger".

Número – Informa el ID configurado en la grabadora remota (Ej.: source3).

Host – Dirección IP de la máquina de la grabadora remota.

**Puerta**– Puerta de comunicación HTTP de la grabadora remota.

Contraseña – Contraseña de acceso informada en la grabadora remota.

Al guardar las configuraciones de envío del audio, aparecerá junto al formato de grabación el envío semejante al del streaming.